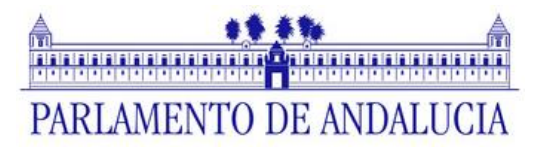

# **INSTRUCCIONES PARA CUMPLIMENTAR EL DOCUMENTO** EUROPEO ÚNICO DE CONTRATACIÓN (DEUC)

## AVISO IMPORTANTE: Es necesario realizar el procedimiento tal cual indica el presente documento.

#### **PRIMER PASO**

Descargue el archivo .xml que aparece junto a las instrucciones haciendo clic sobre él.

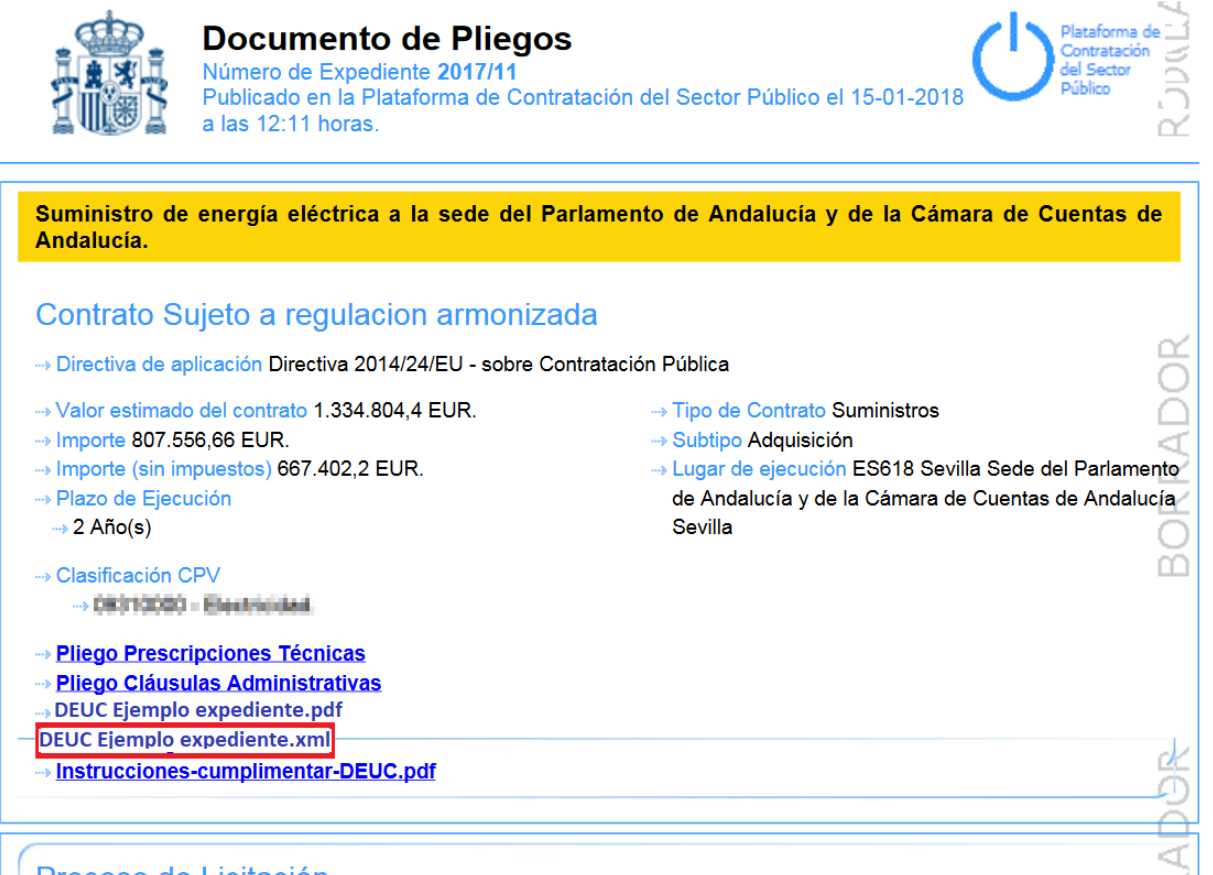

Proceso de Licitación

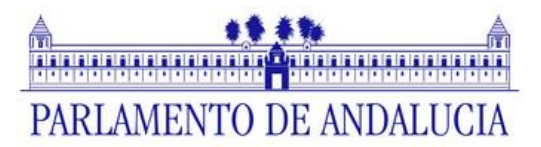

El archivo abrirá una página nueva con el contenido del mismo en formato xml tal como muestra la imagen siguiente.

| Este fichero XML no parece tener ninguna información de estilo asociada. Se muestra debajo el árbol del documento.                                                   |
|----------------------------------------------------------------------------------------------------|
| - <espd-req:espdrequest></espd-req:espdrequest>                                                                                                    |
| <cbc:ublversionid schemeagencyid="OASIS-UBL-TC">2.1</cbc:ublversionid>                                                                                               |
| <cbc:customizationid schemeagencyid="BII" schemename="CustomizationID" schemeversionid="3.0">urn:www.cenbii.eu:transaction:biitrns070:ver3.0</cbc:customizationid>   |
| <cbc:id <="" schemeagencyid="EU-COM-GROW" schemeagencyname="DG GROW (European Commission)" schemeid="ISO/IEC 9834-8:2008 - 4UUID" td=""></cbc:id>                    |
| schemeVersionID="1.1">5b73d4d1-92f0-4b31-8e94-01842aaba807                                                                                                    |
| <cbc:copyindicator>false</cbc:copyindicator>                                                                                                    |
| <cbc;versionid schemeagencyid="EU-COM-GROW">1.0.2</cbc;versionid>                                                                                                    |
| <cbc:issuedate>2018-01-15</cbc:issuedate>                                                                                                    |
| <cbc:issuetime>09:24:09</cbc:issuetime>                                                                                                    |
| <cbc:contractfolderid schemeagencyid="TeD">2017/11</cbc:contractfolderid>                                                                                            |
| - <cae:contractingparty></cae:contractingparty>                                                                                                    |
| - <cac:party></cac:party>                                                                                                    |
| - <cac:partyname></cac:partyname>                                                                                                    |
| <cbc:name>PARLAMENTO DE ANDALUCÍA</cbc:name>                                                                                                    |
|                                                                                                    |
| - <cac:postaladdress></cac:postaladdress>                                                                                                    |
| - <cac: country=""></cac:>                                                                                                    |
| <cbc:identificationcode listagencyid="EU-COM-GROW" listid="CountryCodeIdentifier" listname="CountryCodeIdentifier" listversionid="1.0.2">ES</cbc:identificationcode> |
|                                                                                                    |
|                                                                                                    |
| <cac:contact></cac:contact>                                                                                                    |
|                                                                                                    |
|                                                                                                    |
| - <cac:procurementprojectlot></cac:procurementprojectlot>                                                                                                    |
| <cbc:id schemeagencyid="EU-COM-GROW">0</cbc:id>                                                                                                    |
|                                                                                                    |
| - <ccv:criterion></ccv:criterion>                                                                                                    |
| <cbc:id schemeagencyid="EU-COM-GROW" schemeid="CnternalD" schemeversionid="1.0">005eb9ed-1347-4ca3-bb29-9bc0db64e1ab</cbc:id>                                        |
| - <cbc:typecode listagencyid="EU-COM-GROW" listid="CriteriaTypeCode" listversionid="1.0.2"></cbc:typecode>                                                           |
| CRITERION.EXCLUSION.CONVICTIONS.PARTICIPATION_IN_CRIMINAL_ORGANISATION                                                                                               |
|                                                                                                    |
| <cbc: wame="">Participation in a criminal organisation</cbc:>                                                                                                    |

Una vez abierto, pulse en el centro de la pantalla con el botón derecho y haga clic en **Guardar** como.

| Este fichero XML no parece tener ninguna información de estilo asociada. Se muestra debajo el árbol del documento                                                                                                    | stomizationID>          |
|----------------------------------------------------------------------------------------------------|-------------------------|
| - <espd-req:espdrequest><br/><cbc:ublversionid schemeagencyid="0ASIS-UBL-TC">2.1</cbc:ublversionid><br/><cbc:customizationid schemeagencyid="0ASIS-UBL-TC">2.1<br/><cbc:customizationid schemeagencyid="0ASIS-UBL-TC">2.1<br/><cbc:customizationid schemeagencyid="0ASIS-UBL-TC">2.1<br/><cbc:customizationid schemeagencyid="0ASIS-UBL-TC">2.1<br/><cbc:customizationid schemeagencyid="0ASIS-UBL-TC">2.1<br/><cbccublversionid schemeagencyid="0ASIS-UBL-TC">2.1</cbccublversionid><br/><cbccublversionid schemeagencyid="0ASIS-UBL-TC">2.1</cbccublversionid><br/><cbccublversionid schemeagencyid="0ASIS-UBL-TC">2.1</cbccublversionid><br/><cbccublversionid schemeagencyid="0ASIS-UBL-TC">2.1</cbccublversionid><br/><cbccublversionid schemeagencyid="0ASIS-UBL-TC">2.1</cbccublversionid><br/><cbccublversionid schemeagencyid="0ASIS-UBL-TC">2.1</cbccublversionid><br/><cbccublversionid schemeagencyid="0ASIS-UBL-TC">2.1</cbccublversionid><br/><cbccublversionid schemeagencyid="0ASIS-UBL-TC">2.1</cbccublversionid><br/><cbccublversionid schemeagencyid="0ASIS-UBL-TC">2.12.12.12.12.1<th>stomizationID&gt;</th></cbccublversionid></cbc:customizationid></cbc:customizationid></cbc:customizationid></cbc:customizationid></cbc:customizationid></espd-req:espdrequest>                                                                                                    | stomizationID>          |
| <pre>- <espd-req:espdrequest></espd-req:espdrequest></pre>                                                                                                    | stomizationID>          |
| <pre>-<spd:req:espdrequest></spd:req:espdrequest></pre>                                                                                                    | stomizationID>          |
| <cb: schemeagencyid="OASIS-UBL-TC" ublversionid="">2.1<br/><cb: customizationid="" schemeagencyid="BII" schemename="CustomizationID" schemeversionid="3.0">um::www.cenbii.eu:transaction:biitms070:ver3.0un::www.cenbii.eu:transaction:biitms070:ver3.0un::www.cenbii.eu:transaction:biitms070:ver3.0un::www.cenbii.eu:transaction:biitms070:ver3.0un::www.cenbii.eu:transaction:biitms070:ver3.0un::www.cenbii.eu:transaction:biitms070:ver3.0un::www.cenbii.eu:transaction:biitms070:ver3.0un::www.cenbii.eu:transaction:biitms070:ver3.0un::www.cenbii.eu:transaction:biitms070:ver3.0<th>stomizationID&gt;</th></cb:></cb:>                                                                                                    | stomizationID>          |
| <cbc:customizationid schemeagencyid="BII" schemename="CustomizationID" schemeversionid="3.0">urn:www.cenbii.eu:transaction:biitms070:ver3.0ver3.0ver3.0ver3.0ver3.0ver3.0ver3.0ver3.0ver3.0ver3.0ver3.0ver3.0ver3.0<td>istomizationID&gt;</td></cbc:customizationid>                                                                                                    | istomizationID>         |
|                                                                                                    |                         |
| <cbc:id <="" schemeagencyid="EU-COM-GROW" schemeagencyname="DG GROW (European Commission)" schemeid="ISO/IEC 9834-8:2008 - 4UUID" td=""><td></td></cbc:id>                                                                                                    |                         |
| schemeVersionID="1.1">5b73d4d1-92f0-4b31-8e94-01842aaba807                                                                                                    |                         |
| <cbc:copyindicator>false</cbc:copyindicator>                                                                                                    |                         |
| <cbc:versionid schemeagencyid="EU-COM-GROW">1.0.2</cbc:versionid>                                                                                                    |                         |
| <cbc:issuedate>2018-01-15</cbc:issuedate>                                                                                                    |                         |
| <cbc:lssuetime>09:24:09</cbc:lssuetime>                                                                                                    |                         |
| <cbc:contractfolderid schemeagencyid="TeD">2017/11</cbc:contractfolderid>                                                                                                    |                         |
| - <cac:contractingparty></cac:contractingparty>                                                                                                    |                         |
| - <cac:party></cac:party>                                                                                                    |                         |
| - <ca:partyname></ca:partyname>                                                                                                    |                         |
| <cbc:name>PARLAMENTO DE ANDALUCIA<td></td></cbc:name>                                                                                                    |                         |
| Guardar como                                                                                                    |                         |
| - <cac:postaladdress> Guardar página en Pocket</cac:postaladdress>                                                                                                    |                         |
| - <cac:country> Ver imagen de fondo</cac:country>                                                                                                    |                         |
| <cbc:identificationcode listid="CountryCodeIdentitier" p="" seleccionar="" todo<=""> ("listName="CountryCodeIdentitier" listVersionID="1.0.2"&gt;ES</cbc:identificationcode>                                                                                                    | cbc:IdentificationCode> |
| Ver código fuente de la página                                                                                                    |                         |
| Ver información de la página                                                                                                    |                         |
| <creationact></creationact>                                                                                                    |                         |
|                                                                                                    |                         |
| < car: contracting rariy -                                                                                                    |                         |
| <pre>cohempartmetermetermetermetermetermetermeterme</pre>                                                                                                    |                         |
| <pre></pre>                                                                                                    |                         |
| < converting to the second second sec |                         |
| <pre>coher DischamaID="CriteriaID" schamaAgenerID="EULCOM_GPOW" schamaVarginID="1.0"&gt;005abbed.1347-4003abbed.1347-4003abbed.41abc/eberID&gt;</pre>                                                                                                    |                         |
| <pre><chc:tynecode asencyd="FLICOM-GROW" list="" listd="CriteriaTyneCode" listversiond="10 2"></chc:tynecode></pre>                                                                                                    |                         |
| CRETERION EXCLUSION CONVICTIONS PARTICIPATION IN CREMINAL ORGANISATION                                                                                                    |                         |
|                                                                                                    |                         |
| <cbc:name>Participation in a criminal organisation</cbc:name>                                                                                                    |                         |

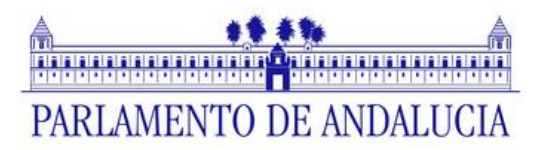

Se abrirá un menú para indicar donde quiere guardar el archivo xml. Seleccione una carpeta para la descarga y pulse guardar.

| 🕹 Guardar como                                                                                     | of remaining the pattle provided. No an               | sentes delrajo el tel·ol del document | -    | ×                        |  |
|----------------------------------------------------------------------------------------------------|-------------------------------------------------------|---------------------------------------|------|--------------------------|--|
| G S Bibliotec                                                                                      | as 🕨 Documentos 🕨 Documentos público                  | S                                     |      | ✓ ↔ Buscar Documentos pú |  |
| Organizar 🔹 Nueva ca                                                                               | rpeta                                                 |                                       |      | = - 🧿                    |  |
| ★ Favoritos ■ Desktop (2)                                                                          | Biblioteca Documentos<br>Documentos públicos          |                                       |      | Organizar por: Carpeta 🔻 |  |
| Descargas                                                                                          | Nombre                                                | Fecha de modificación                 | Tipo | Tamaño                   |  |
| Escritorio                                                                                         | Ningún elemento coincide con el criterio de búsqueda. |                                       |      |                          |  |
| <ul> <li>Bibliotecas</li> <li>Documentos</li> <li>Mis documentos</li> <li>Documentos pú</li> </ul> |                                                       |                                       |      |                          |  |
| <ul> <li>Imágenes</li> <li>Música</li> <li>Vídeos</li> </ul>                                       |                                                       |                                       |      |                          |  |
| Equipo                                                                                             | 1                                                     |                                       |      |                          |  |
| Nombre: DEUC                                                                                       | C.xml                                                 |                                       |      | <b></b>                  |  |
| Tipo: Todo:                                                                                        | s los archivos (*.*)                                  |                                       |      | 2                        |  |
| <ul> <li>Ocultar carpetas</li> </ul>                                                               |                                                       |                                       |      | Guardar Cancelar         |  |

#### SEGUNDO PASO

Acceda a la web de DEUC desde la siguiente URL:

https://visor.registrodelicitadores.gob.es/espd-web/filter?lang=es

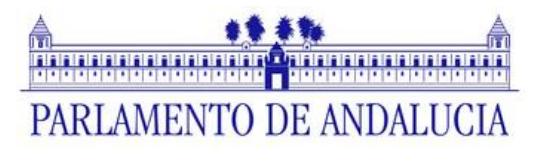

#### **TERCER PASO**

Seleccione "Soy un operador económico".

|                                                                                                    |                                                                                                    |                                                                                                    | Av                                                                                                    | riso jurídico   Cookies                                                                                                    | Contacto   Ace                                                                                                    | rca de   Español 🔹                                                                                                    |
|----------------------------------------------------------------------------------------------------|----------------------------------------------------------------------------------------------------|----------------------------------------------------------------------------------------------------|----------------------------------------------------------------------------------------------------|----------------------------------------------------------------------------------------------------|----------------------------------------------------------------------------------------------------|----------------------------------------------------------------------------------------------------|
|                                                                                                    |                                                                                                    | Docume                                                                                                    | ento europ                                                                                                    | eo único de                                                                                                    | e contrat                                                                                                    | tación (DEUC)                                                                                                    |
| European<br>Commission                                                                                                    |                                                                                                    |                                                                                                    | Servicio                                                                                                    | para cumplin                                                                                                    | mentar y re                                                                                                    | eutilizar el DEUC                                                                                                    |
| Comisión Europea > Herramientas                                                                                                    | > Documento europeo único de c                                                                                                    | ontratación                                                                                                    |                                                                                                    |                                                                                                    |                                                                                                    |                                                                                                    |
| ≍⊄ Inicio                                                                                                    | f Procedimiento                                                                                                    | ! Exclusión                                                                                                    |                                                                                                    | Selección                                                                                                    |                                                                                                    | 🛓 Finalización                                                                                                    |
| Bienvenido al servici                                                                                                    | o DEUC                                                                                                    |                                                                                                    |                                                                                                    |                                                                                                    |                                                                                                    |                                                                                                    |
| El documento europeo único<br>procedimiento de contratació<br>los procedimientos de contratació<br>los procedimientos de contratació<br>y diferentes formularios utiliz<br>licitación transfronterizas. A j<br>La Comisión Europea propor<br>forma electrónica. El formula<br>electrónica en el DUC p<br>pública anterior puede reutili<br>enjuiciamiento si la informació<br>Para más información sobre<br>Si le interesan las respuesta | de contratación (DEUC) consiste<br>n pública. Está disponible en tod<br>tación pública en toda la UE. Gra<br>ados anteriormente en la contrata<br>vartir de octubre de 2018 el DEUC<br>ciona un servicio gratuito en líne-<br>nio en línea puede rellenarse, im<br>odrá exportarse, almacenarse y t<br>zarse siempre que la información<br>nó contenida en el DEUC se ha fi<br>el DEUC, sírvase pulsar aquí<br>s a las preguntas más frecuentes | en una declaración de la<br>as las lenguas de la UE y<br>cias a dicho documento, 1,<br>ación pública de la UE, lo -<br>C se ofrecerá exclusivame<br>a para los compradores, li<br>virnirse y luego enviarse a<br>transmitirse de forma elect<br>siga siendo correcta. Los<br>alseado gravemente, se h<br>a sobre el DEUC, consulte | s situación financiera<br>se utiliza como pruel<br>os licitadores ya no l<br>que significa una cor<br>inte en formato elect<br>os licitadores y las di<br>al comprador junto co<br>trónica. El DEUC pre-<br>i licitadores podrán s<br>a ocultado o no puer<br>Folleto de preguntas | Las capacidades y la<br>ba preliminar de Lura<br>tendrán que proporci<br>nsiderable simplificac<br>trónico.<br>emás partes interesa<br>on el resto de la ofert<br>sentado en el marco<br>ser excluidos del proc<br>de completarse con c<br>las más frecuentes | a idoneidad de la<br>nplimiento de los<br>ionar pruebas do<br>ionar pruebas do<br>ión del acceso a<br>adas en cumplime<br>ta. Si el procedim<br>de un procedimi<br>cedimiento o ser<br>documentos justi | is empresas para un<br>requisitos exigidos en<br>cumentales completas<br>i las oportunidades de<br>entar el documento de<br>niento se realiza<br>iento de contratación<br>objeto de<br>ficativos. |
| ¿Quién es usted? ⓓ<br>○ Soy un poder adjudicador ⓓ<br>○ Soy una entidad adjudicadora ⓓ<br>◎ Soy un operador económico ថ                                                                                                    |                                                                                                    |                                                                                                    |                                                                                                    |                                                                                                    |                                                                                                    |                                                                                                    |

### CUARTO PASO

En la pregunta ¿Qué desea hacer? Responda "Importar un DEUC".

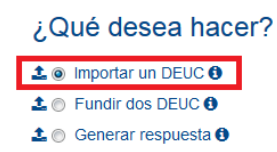

#### **QUINTO PASO**

En el apartado Cargar documento, pulse examinar y seleccione el archivo .xml descargado previamente en su ordenador.

| Cargar documento                                                                              |  |          |  |  |  |  |
|-----------------------------------------------------------------------------------------------|--|----------|--|--|--|--|
| Carque una solicitud DEUC o una respuesta DEUC Examinar No se ha seleccionado ningún archivo. |  |          |  |  |  |  |
|                                                                                               |  | Cancelar |  |  |  |  |

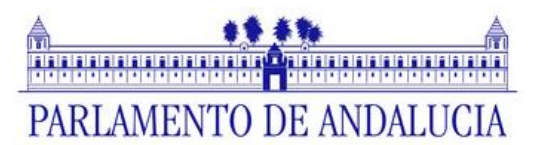

| ( | Carga de archivos                                                                                                    |          |                                       |                       |                                            |                           | 23             |
|---|----------------------------------------------------------------------------------------------------|----------|---------------------------------------|-----------------------|--------------------------------------------|---------------------------|----------------|
| 6 | COO Licitaciones                                                                                                    |          |                                       |                       | <ul> <li>✓ </li> <li>✓ Buscar L</li> </ul> | icitacio <mark>nes</mark> | Q              |
| ſ | Organizar 👻 Nueva carpet                                                                                                    | ta       |                                       |                       |                                            | = • 🔟                     | 0              |
|   | Fevoritos     Fescritorio     Scritorio     Stios recientes     sistemas (r_sister     OneDrive     Bibliotecas     Documentos     Imágenes     Misica | Nombre   | Fecha de modifica<br>18/07/2017 11:49 | Tipo<br>Documento XML | Tamaño<br>148 KB                           |                           |                |
|   | Vídeos 🔽<br>Nombre:                                                                                                    | DEUC.xml |                                       |                       | ✓ Todos los<br>Abri                        | archivos (*.*)            | <b>▼</b><br>ar |

#### SEXTO PASO

Seleccione su país.

#### SÉPTIMO PASO

A continuación, aparecerá un formulario el cual deberá rellenar.

Rellene los datos necesarios e imprima el documento cumplimentado para su firma y presentación en papel.